## INSTRUCTIONS FOR REGISTERING IN I-SPORTSMAN

(You must register before you can Sign-In to hunt)

Website: www.mccoy.isportsman.net

Select Registration and then Select Register

Read Liability/Release Statement and **Select** Acknowledgement Box

Select I Agree Button

Enter Your Name and WDNR Customer Number(State Hunting
License (DNR) #) (Do not use dashes within your WDNR
Customer Number)

Select Continue

Verify Information Is Correct - If Correct

Click On Select Permits Button

Select Add Button

Select Continue

**Check Boxes** verifying you will carry your WDNR License on you at all times while hunting and the Terms and Conditions Box.

Select the Submit This Button

Your Fort McCoy Account Card will be shown on the screen. There is no need to print this card and at this time it is not possible to print using the Kiosk at the South Hunter Information Point.

You are registered in I-Sportsman and you can now Sign-In to hunt.